# ขั้นตอนการขึ้นทะเบียนนักศึกษาใหม่

## ระดับปริญญาตรี มหาวิทยาลัยธรรมศาสตร์

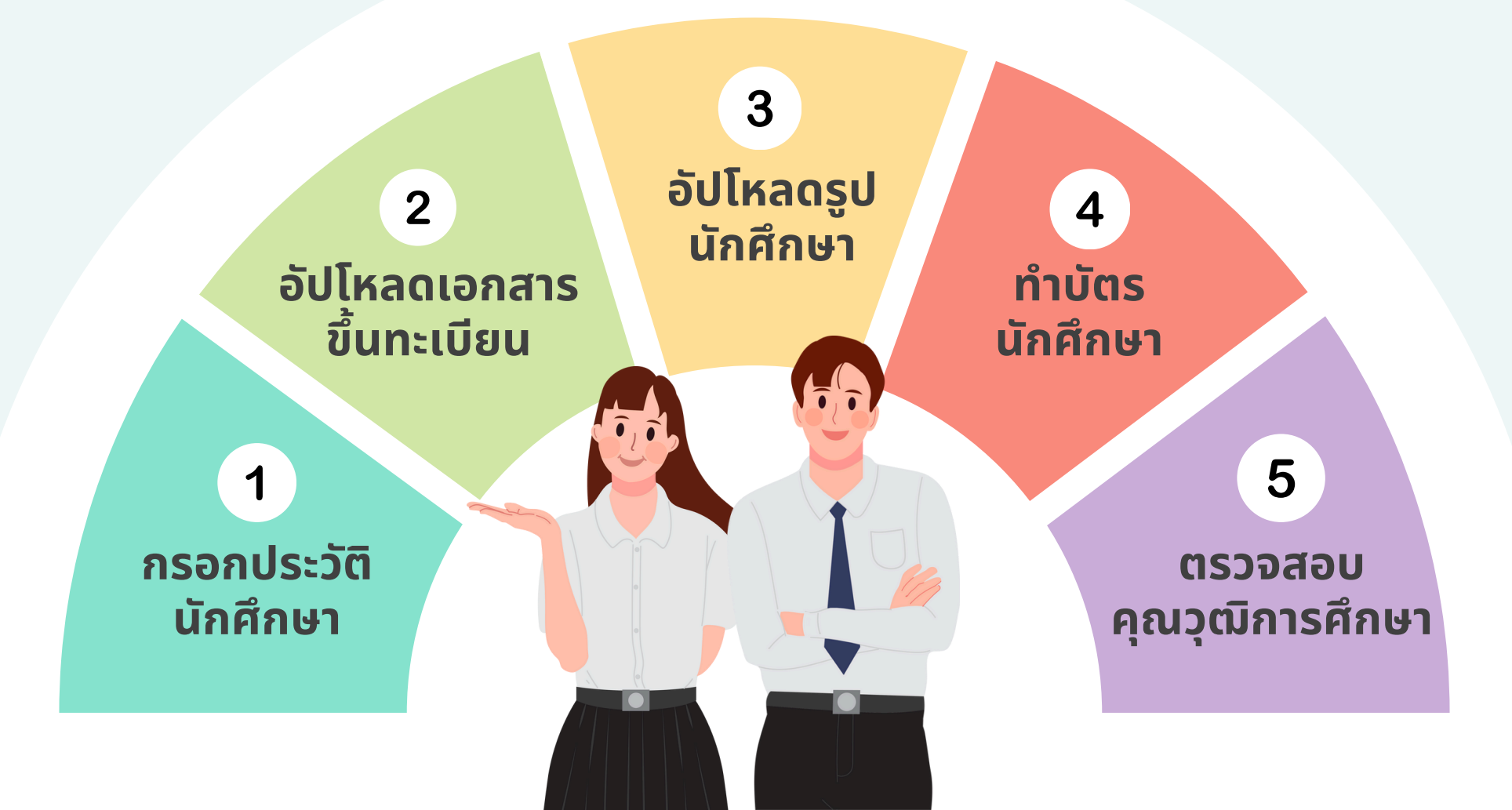

## 1 กรอกประวัติ นักศึกษา

## เข้าสู่ระบบ

เปิดเว็บไซต์ www.reg.tu.ac.th เข้าสู่ระบบด้วยเลขทะเบียนนักศึกษา -และรหัสผ่านด้วยเลขบัตรประชาชน

|    | 🗗 เข้าสู่ระบบ (นักศึกษา/บุคส<br>ข้าระบบด้วยภาษา : 💿 Thai 🚍 📀 | English 🎛                      |                      |
|----|--------------------------------------------------------------|--------------------------------|----------------------|
| ~  | เลขทะเบียนนักศึกษา/รหัสผู้ใช้                                |                                |                      |
| -1 | รหัสผ่าน                                                     |                                |                      |
|    |                                                              | เปลี่ยนรหัสผ่าน                | Submit               |
|    | พบปัญหา                                                      | ในการเข้าสู่ระบบ <u>ติดต่อ</u> | <u>HelpDesk ana.</u> |

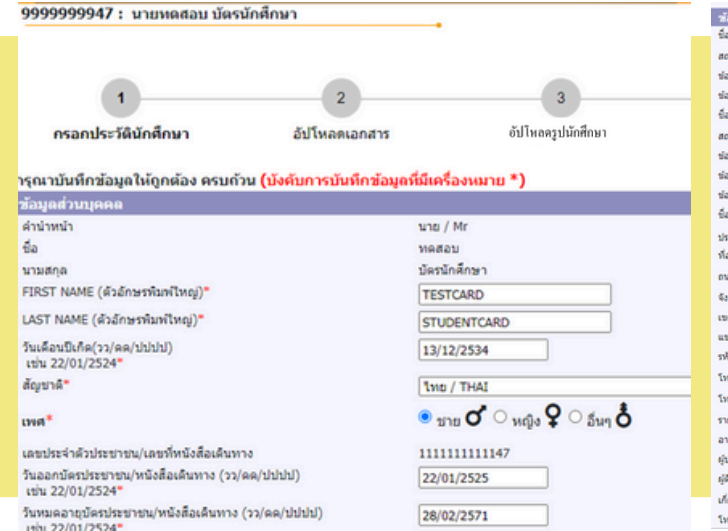

| ช้อมูดอื่น ๆ                        |
|-------------------------------------|
| ພື່ວ ນານສກຸລນິດາ"                   |
| สถานภาพปิดา*                        |
| ข้อมูลรายใด้มีดา*                   |
| ข่อมูลอาชีพบิดา"                    |
| ชื่อ นามสกุลมารดา*                  |
| สถานภาพมารดา"                       |
| ข้อมูลรายใด้มารดา*                  |
| ข้อมูลอาชีพมารดา*                   |
| ข้อมูลสถานภาพบิตามารดา*             |
| ขึ้อ นามสกุลผู้ปกครอง"              |
| ประเทศ/Country"                     |
| ที่อยู่ผู้ปกครอง (เลขที่,หมุ่บ่าน)* |
| owu*                                |
| จังหวัด"                            |
| ເຮຍ/ລຳເກລ*                          |
| แขวง/ต่ามล*                         |
| รพัสโปรษณีย์*                       |
| โทรศัพท์*                           |
| โทรศัพท์มือถือ"                     |
| รายใต้ผู้ปกครอง"                    |
| อาชีพผู้ปกครอง"                     |
| ผู้ปกครองมีความสัมพันธ์เป็น"        |
| ผู้ดิดตามดัวนักสึกษาใด้กรณีฉุกเฉ็น* |
| เกี่ยวข้องกับนักศึกษาเป็น"          |
| โทรสัพท์"                           |

| มาตการติดต่อ/Disconnect 🗸                                      |
|----------------------------------------------------------------|
| ໄມ່ມີຈາຍໃຫ້/Non income 🗸                                       |
| Liszy/Unknown                                                  |
|                                                                |
| Bē3a/Alive ▼                                                   |
| ໄມ່ມີຮາຍໃຫ້/Non income 🗸                                       |
| ໄມ່ສະນຸ/Unknown                                                |
| อยู่ด้วยกัน/Cohabit 🗸                                          |
| วาสนา เจริญมาก                                                 |
| THAILAND                                                       |
| 38/5                                                           |
| วนบดูบาทควง                                                    |
| Muasenti / NONG KHAI                                           |
| โทธิ์ดาก 🗸                                                     |
| โทธิ์ดาก 👻                                                     |
| 13130                                                          |
| 043-7859655                                                    |
| 0819140255                                                     |
| <150,000 บาทต่อปี/<150,000 BahtPerYear                         |
| คำขาย,ธุรกิจส่วนคัวและอาชีพอิสระ/Business owner or Freelance 🗸 |
| มีดา มารดา / Father Mother / Father Mother 🛩                   |
| 043-7859655                                                    |
| มีดา มารดา / Father Mother / Father Mother 🛩                   |
| 043-7859655                                                    |
|                                                                |

### กรอกประวัติ

กรอกประวัติส่วนตัวให้ครบถ้วน และกดบันทึก

## ตัวอย่างการกรอกประวัติ

เฉพาะ GED เลือกจังหวัด เป็น 'ไม่ระบุ N/A'

พิมพ์ชื่อสถานศึกษาได้เลย โดยไม่ต้องใส่คำว่า โรงเรียน

ข้อมูลการศึกษาเดิม

ปีพ.ศ.ที่จบการศึกษา ตามหลักฐานจบ (เช่น 2556) แกรคเอลี่ยสะสม 6 กาค ตามหลักฐานจบ (เช่น 2.75)

จังหวัด

ชื่อสถานศึกษา

| (con 2.75)                                                                                   |                                                                                                    |
|----------------------------------------------------------------------------------------------|----------------------------------------------------------------------------------------------------|
| ใส่ ปี พ.ศ. ที่จบก<br>ตามหลักฐานกาะ                                                          | าารศึกษา (ไม่ใช่ปีการศึกษา)<br>รศึกษา ดูได้จากตัวอย่างด้านล่าง                                                                                                    |
| นำปี พ.ศ. จากเอกสารไปใส่ในข้อมูลด้านบน<br>การม<br>เป็นผู้สำเร็จ<br>โรงเรี<br>อำเภ<br>เพื่อวั | กระทรวงศึกษาธิการ<br>ประกาศนียบัตรฉบับนี้ให้ไว้เพื่อแสดงว่า<br><b>ชื่อ นาบสกุล</b><br>แท <u>่ ๓ เดือน กรกฎาคม พ.ศ. ๒๕๓๗</u><br>การศึกษาชั้นพื้นฐานตามหลักสุดรแกนกลางการศึกษาชั้นพื้นฐาน<br>การศึกษาชั้นพื้นฐานตามหลักสุดรแกนกลางการศึกษาชั้นพื้นฐาน<br>เอ/เขต บางแค จังหวัด กรุงเทพมหานคร<br>เมที่ 31 เดือน มีนาคม พ.ศ. 2556<br>นที่ 31 เดือน มีนาคม พ.ศ. 2556 |

## 2 อัปโหลด เอกสารขึ้นทะเบียน

### อัปโหลดเอกสารขึ้นทะเบียนนักศึกษา

#### คำอธิบายการอัปโหลดเอกสาร

 อัปโหลดเอกสารในรูปแบบ PDF ที่ชัดเจนและมีรายละเอียดครบถ้วน แต่ละไฟล์ขนาดไม่เกิน4 MB
 โปรดตรวจสอบความถูกต้องของไฟล์เอกสารทั้งหมดก่อนน้ำเข้า เนื่องจากหากนักศึกษากดส่งไฟล์แล้ว จะไม่สามารถแก้ไขเอกสารได้

3. กด 🕒 เพื่อเลือกไฟล์เอกสารแล้วกด 💶 เพื่อนำเข้าไฟล์เอกสาร

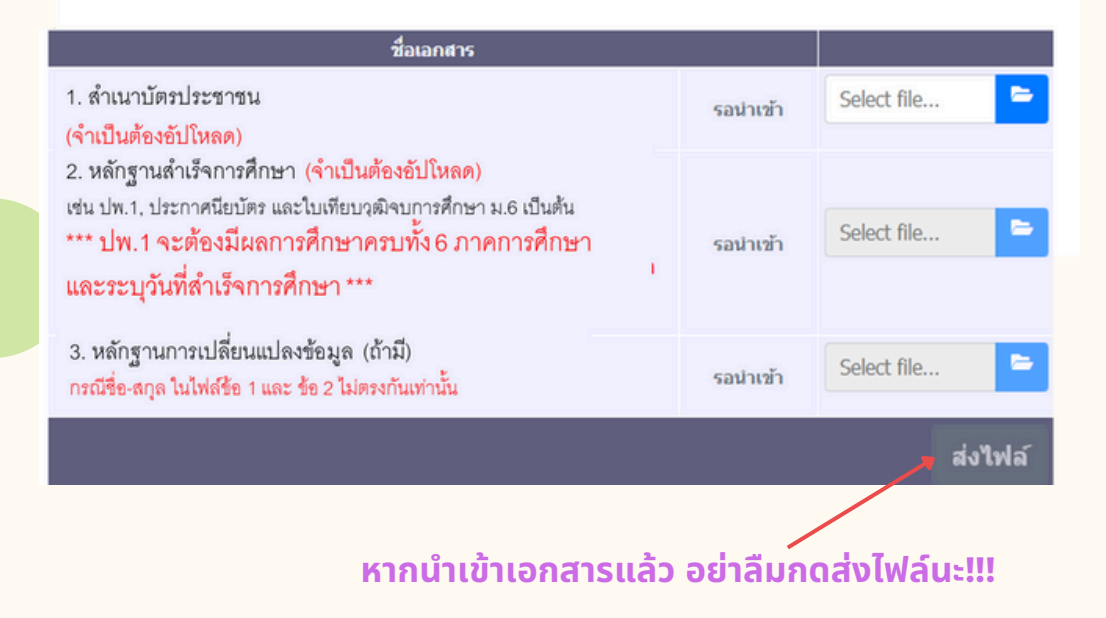

บัตรประชาชน
 อัปโหลดแค่หน้าบัตร <u>ไม่ต้องอัปโหลดหลังบัตร</u>

 หลักฐานสำเร็จการศึกษา เช่น ปพ. 1 หรือ ปพ. 2 <u>ปพ.1</u> ถ่าย/สแกนทั้งด้านหน้าและด้านหลังของเอกสาร มีผลการศึกษาครบทุกภาคการศึกษา (6 ภาคการศึกษา) มีวันที่สำเร็จการศึกษา <u>ปพ.2 หรือหลักฐานการสำเร็จการศึกษาอื่นๆ</u> มีวันที่สำเร็จการศึกษา

#### 3. หลักฐานการเปลี่ยนแปลงข้อมูล (ถ้ามี)

อัปโหลดเอกสารฉบับนี้เฉพาะกรณีข้อมูลในบัตรประชาชนและ หลักฐานการสำเร็จศึกษาไม่ตรงกัน

\*\*เอกสารทุกฉบับไม่ต้องเซ็นรับรองสำเนาถูกต้อง\*\*

## ตัวอย่างหลักฐานสำเร็จการศึกษา ที่ถูกต้อง ครบถ้วน

|      |     |                                     |                                                                                                    | -                                                                                                    | ระบุรุลที/เองที                                                                                                    |                                                                                                    |
|------|-----|-------------------------------------|----------------------------------------------------------------------------------------------------|----------------------------------------------------------------------------------------------------|----------------------------------------------------------------------------------------------------|----------------------------------------------------------------------------------------------------|
| mite | .A. | v1 (ga. 6)                          | _                                                                                                    |                                                                                                    | MACO                                                                                                    |                                                                                                    |
| _    |     | 6s years                            |                                                                                                    |                                                                                                    | MC S                                                                                                    |                                                                                                    |
|      | _   | fame                                | _                                                                                                    |                                                                                                    | 100 0000                                                                                                    |                                                                                                    |
|      | _   | united shakes                       |                                                                                                    |                                                                                                    | 2 Balance                                                                                                    |                                                                                                    |
|      | -   | and dates                           |                                                                                                    |                                                                                                    | and and a second second                                                                                                    |                                                                                                    |
|      | -   | And                                 | ۰.,                                                                                                    | -                                                                                                    |                                                                                                    |                                                                                                    |
| _    |     |                                     | - :                                                                                                    |                                                                                                    | terres to the                                                                                                    | -                                                                                                    |
| _    | -   |                                     | -                                                                                                    | ***                                                                                                    | 740 MINU 640                                                                                                    |                                                                                                    |
|      | _   | So-Rospillen                        | ся.,                                                                                                    | -                                                                                                    |                                                                                                    | _                                                                                                    |
| _    | _   | Ba-Baseparters                      | ¥94                                                                                                    | _                                                                                                    |                                                                                                    | _                                                                                                    |
| _    | _   | สสการอิสงการวิชา                    | _                                                                                                    | _                                                                                                    |                                                                                                    | _                                                                                                    |
| 1    | 1   | าสัมหาสไหร                          | 1                                                                                                    | 1                                                                                                    | หม่งรางรังก                                                                                                    | 1                                                                                                    |
| ÷    | ٠   | ADDIDE Recks 3 milester             | 4.5                                                                                                    | 17                                                                                                    | which the a name of the second                                                                                                    |                                                                                                    |
| 1.0  | 4   | coper univialeteranumuniteren ;     | 6.5                                                                                                    | 14                                                                                                    | course manifestates a                                                                                                    | 45                                                                                                    |
| 1.0  | 4   | etizate ensemble a                  | 110                                                                                                    | 1ŝ                                                                                                    | colour unspheriolas                                                                                                    | 10                                                                                                    |
| 113  | 133 | #30215 Entertaining English         | 110                                                                                                    | 33                                                                                                    | #N0205 Listening and Speaking                                                                                                    | 1.0                                                                                                    |
| 1.5  | 4   | atotto any decompany 3              | 1.0                                                                                                    | 1                                                                                                    | atout2 mendergenhuma 6                                                                                                    | 1.0                                                                                                    |
| 2.0  | 14  | Constraint 2555 annuloud 2          | 17                                                                                                    |                                                                                                    |                                                                                                    |                                                                                                    |
| 1.0  | 4   | w121102 #Twiles 4                   | 110                                                                                                    | 4                                                                                                    |                                                                                                    |                                                                                                    |
| 6.5  | 4   | ADDID ADAMIANTANDA                  | 1.0                                                                                                    | 3.5                                                                                                    |                                                                                                    |                                                                                                    |
| 6.5  | 3.5 | + hearmaliantian sites              | 113                                                                                                    | 3.5                                                                                                    |                                                                                                    |                                                                                                    |
| 1.0  | 4   | 102101 Insuranced 4 day everyward - | 61.0                                                                                                    | 4                                                                                                    |                                                                                                    |                                                                                                    |
| 6.5  | 4   | 102203 Ritruk-Audia 3               | 13                                                                                                    | 4                                                                                                    |                                                                                                    | -                                                                                                    |
| 6.5  | 4   | 102223 v40.4w4v 3                   | 15                                                                                                    | 4                                                                                                    | เสดมแลดราวที่ห                                                                                                    |                                                                                                    |
| 6.5  | 4   | 102243 Entrerufaula 3               | 11                                                                                                    | 4                                                                                                    |                                                                                                    | -                                                                                                    |
| 1.0  | 4   | #32554 Buru Ameri 4                 | 1.0                                                                                                    | 35                                                                                                    | ( ana and an                                                                                                    |                                                                                                    |
| 1.0  | 4   | #52105 vite/Skruedence 2            | 4.5                                                                                                    | 3                                                                                                    | 6 11 111 1 12 20 1                                                                                                    |                                                                                                    |
| 11   | E I | A renformanentes 51020              | 4.5                                                                                                    | 4                                                                                                    |                                                                                                    |                                                                                                    |
| 1.0  | 14  | #02102 Anix 4 bungAnth              | 0.5                                                                                                    | 4                                                                                                    |                                                                                                    |                                                                                                    |
| 1.0  | 4   | 00250 univalence and ans 2          | 0.5                                                                                                    | 4                                                                                                    |                                                                                                    |                                                                                                    |
| 1.5  | 4   | # urgunegenderers \$20258           | 1.0                                                                                                    | 3                                                                                                    |                                                                                                    |                                                                                                    |
| 2.0  | 4   | a30202 Sufficiency Life             | 1.0                                                                                                    | 4                                                                                                    |                                                                                                    |                                                                                                    |
| 1.0  | 4   | OrmAnen 2556 anex1euf 1             |                                                                                                    |                                                                                                    |                                                                                                    |                                                                                                    |
| 1.0  | 4   | NSDUDE Anterione 5                  | 1.0                                                                                                    | 4                                                                                                    |                                                                                                    |                                                                                                    |
| 1.0  | 3.5 | #30101 Adamunthugu 5                | 1.0                                                                                                    | 3.5                                                                                                    |                                                                                                    |                                                                                                    |
| 0.5  | 1   | #30201 uffundament 5                | 15                                                                                                    | 4                                                                                                    |                                                                                                    |                                                                                                    |
| 65   | 4   | 122204 Mindufaula 4                 | 2.0                                                                                                    | 4                                                                                                    |                                                                                                    |                                                                                                    |
| 43   | 4   | 103224 (#DiRuRu 4                   | 13                                                                                                    | 4                                                                                                    |                                                                                                    |                                                                                                    |
| 4.5  | 3.5 | 100244 Augented                     | 15                                                                                                    | 4                                                                                                    |                                                                                                    | 1                                                                                                    |
| 45   | 4   | 403000 HINNING MUT 4                | 0.5                                                                                                    | 72                                                                                                    |                                                                                                    |                                                                                                    |
| 0.5  | 4   | RODOLL BERTHY MANAGEMENT 5          | 0.5                                                                                                    | 4                                                                                                    |                                                                                                    | 1                                                                                                    |
| 1.0  | 4   | ADDIDE Ande 5 (Multi)               | 43                                                                                                    | 2                                                                                                    |                                                                                                    | 1                                                                                                    |
| 1.0  | 4   | COUSE Man#swetcheldule 1            | 9.5                                                                                                    | 4                                                                                                    |                                                                                                    | - 1                                                                                                    |
|      |     | 403105 moreumente 4                 | 1.0                                                                                                    | 2                                                                                                    |                                                                                                    | - 1                                                                                                    |
| 1.0  | 4   | #30205 English for Relationship     | 1.0                                                                                                    | 2                                                                                                    |                                                                                                    | - 1                                                                                                    |
| 1.0  | 4   | atoutt announced and 5              | 1.0                                                                                                    | 1                                                                                                    |                                                                                                    |                                                                                                    |
| 15   | 3   | Decolimen 2556 annulleuril 2        |                                                                                                    |                                                                                                    |                                                                                                    | 1                                                                                                    |
| 1.5  | 4   | #30102 //mrides 6                   | 1.0                                                                                                    | 4                                                                                                    |                                                                                                    |                                                                                                    |
| 1.0  | 4   | #35002 wither the Deuty of          | 1.0                                                                                                    | 4                                                                                                    |                                                                                                    |                                                                                                    |
| 1.0  | 4   | #35252 ufbedanded 6                 | 1.5                                                                                                    | 33                                                                                                    |                                                                                                    |                                                                                                    |
| 1.0  | 4   | 100205 Rited Audio 5                | 2.0                                                                                                    | 11                                                                                                    | 01                                                                                                    | -                                                                                                    |
| 0.5  | 4   | 103225 Intel®ander 5                | 2,0                                                                                                    | 4                                                                                                    | Chante                                                                                                    |                                                                                                    |
| 1000 |     | contrast memory and and             |                                                                                                    |                                                                                                    |                                                                                                    | _                                                                                                    |
|      |     |                                     | Construction         Signature           Image: Second Second S | Sector         Sector         Sector           Sector         Sector         Sector           Sector         < | Control Control         Sector           Sector         Sector           Sector         Sector           Sect | State         State         State <th< td=""></th<> |

| the s                                                                                                    |                                                                                                    | ęsi                                                                                                    | 00001                                                                                                    | uni.                                                                                        | Men                 | 7 | 92119 🔶 ระบุชุดที่<br>ตระกับสื่                                                                                                    | / เองที่<br>่านหน้า                                                                         |
|----------------------------------------------------------------------------------------------------|----------------------------------------------------------------------------------------------------|----------------------------------------------------------------------------------------------------|----------------------------------------------------------------------------------------------------|---------------------------------------------------------------------------------------------|---------------------|---|----------------------------------------------------------------------------------------------------|---------------------------------------------------------------------------------------------|
| herro                                                                                                    | 14                                                                                                    | 11                                                                                                    | farm                                                                                                    |                                                                                             | 1Ĵ                  | 1 | Aures                                                                                                    | 143                                                                                         |
| ขุมอูลสมสันวิทยาก<br>ขณะบา<br>ซิสาวหล่อม<br>กินการแต้สภิมากา<br>ขุมอูสสมสินวิทยาก<br>ขณะบา<br>ซิสาวหาค<br>กินการแต้สภิมหา                                                                                                    | *****                                                                                                    | *******                                                                                                    | จุกรุงสมสังวิทาก<br>เทศบา<br>โดยางกล่อง<br>กลารมงสิมชิตนา<br>จุกรุงส่งเสริงใหญา<br>โดยางกาย<br>กินการเหลือริตนา                                                  |                                                                                             | 8 2 2 3 3 2 3 2 3 2 |   | ชุญมุลสมรับวิทยาร<br>เขตของ<br>สิทธารณ์เขต<br>กิจการณ์สิทธิภาร<br>ชุญมุลสมรับวิทยาร<br>ขณะของ<br>สิทธารณ์สิทธิภาร<br>สิทธารณ์สิทธิภาร | 20<br>20<br>20<br>10<br>20<br>20<br>20<br>20<br>20<br>10                                    |
| al.                                                                                                    | hennub                                                                                                    | ndh                                                                                                    |                                                                                                    | Nerroi                                                                                      | 64                  |   | njurnamalindy                                                                                                    | 1.15                                                                                        |
| <ol> <li>จำนวมความประการการกับสูงแต่ประ<br/>จำนวมความประการการกับสมสมประ<br/>2. คลากกรุกษณีมากระการ สิทโทการก่า<br/>3. คลากกรุกษณีมากระการสืบกรุกษฏีประ<br/>4. คลากกรุกษณีมากกระสัตรุกษฏีประ</li> </ol>                                                                                                    | nu<br>nu<br>numbeu<br>nut                                                                                                    | 41                                                                                                    | 0 ¥ 410<br>3 ¥ 403<br>¥ Adau<br>¥ Adau<br>¥ 460                                                                                                    | 22022                                                                                       | 5                   | - | starba<br>adartari<br>basmai<br>basmai                                                                                                | 60 40<br>150 34<br>280 35<br>80 35<br>35 35                                                 |
| รังสมุนิตารม<br>วังสุดราชโรงโรง<br>สามหุรีสุดราชโรงโรง                                                                                                    |                                                                                                    | 28<br>28<br>949                                                                                                    | Dermi 2557<br>Dermi 2557<br>degenerationederlagen                                                                                                    | +                                                                                           |                     |   | ระบุวันที่อนูมัติจบ                                                                                                    | 349 34<br>849 33<br>100 33                                                                  |
| oser (kdaudowód a)<br>sowia<br>nierosi<br>fautor i dostro<br>fautor navus factor<br>fautor navus factor<br>factor<br>fac | N<br>N<br>N<br>N<br>N<br>N<br>N<br>N<br>N<br>N<br>N<br>N<br>N<br>N<br>N<br>N<br>N<br>N<br>N                                                    |                                                                                                    | กระสังหาสั<br>อุปกระเททส์การ<br>สถาน<br>การกระสัตรแขงกับไป<br>การกระสองระสังหาสั<br>คา<br>หลังหาสังให้ประกา                                                      | и<br>и<br>и<br>и<br>и<br>и<br>и<br>и<br>и<br>и<br>и<br>и<br>и<br>и<br>и<br>и<br>и<br>и<br>и |                     |   |                                                                                                    | 0<br>0<br>0<br>0<br>0<br>0<br>0<br>0<br>0<br>0<br>0<br>0<br>0<br>0<br>0<br>0<br>0<br>0<br>0 |
| สำหรับราย<br>1. รู้ก็สะสังหวัดหารี่สุด 41 พร้า<br>และสิ่งให้มากสำหรับสาย<br>รู้สิทธิสร้างสาย<br>โดยสถางสาย<br>2. รู้สิทธิสร้างสาย<br>2. รู้สิทธิสร้างสาย<br>2. ร. รับสาย<br>2. ร. ร. รับสาย<br>2. ร. รับสาย<br>2. ร. รับสาย<br>2. รับสาย<br>2. ร. รับสาย<br>2. ร. รับสาย<br>3. รับสาย<br>3. รับสาย<br>5. รับสาย<br>5. รับสาย<br>5                                                                                                    | อนกระทักา<br>เป็น วิชานร์<br>ซึ่นไป ทุกกา<br>สิทโมสารา<br>สิทโมสารา<br>สิมาณ 4.0 -<br>สียาม 4.3 -<br>สียาม 4.3 -<br>สียาม 4.3 -<br>สียาม 4.3 - | nyini<br>akali<br>aten<br>inadi<br>inadi<br>i | เป็นของสอานสึกษา<br>มัติอาก่า 56 หน่างโล<br>สังหานอา รุณสึกษณามินคัณวิ<br>ได้<br>- หมู่ดี 2.0 - น่างแม้ง<br>1 - ม่านและสึการประเมิน 2<br>- ม่านและสึการประเมิน 2 | - 4 3 - 840<br>- 8 3 - 840                                                                  | 5                   |   | 80-1034                                                                                                    |                                                                                             |

| AMERCEN Increased<br>Indication and a set of the mark deviated followation<br>Indication and a set of the mark deviated followation<br>Indication and a set of the mark deviated follo |
|----------------------------------------------------------------------------------------------------|
| A biol redgest area or performance from the most descent of biomatics<br>TATA<br>A strain from the most descent of biomatics<br>A strain from the strain of the most descent of the strain of the strain of                                                                      |
| In the set of participants level for more detailed Monator<br>International International Internationa                                                                         |
| Andread and Andread Andrea<br>Andread Andread Andread Andread Andread Andread Andread Andread Andread Andread Andread Andread Andread Andread Andread Andread Andread Andread Andread Andread Andread Andread Andread Andread Andread Andread Andread Andread Andread And                                                                        |
| Linear research in topic in the research in the research in th                                                                           |
| a University of the second second sec                                                                           |
| Series Internet Series Internet Series Interne                                                                           |
| Text Descent                                                                                                    |
| 1000 T                                                                                                    |
|                                                                                                    |
| And a second second sec                                                                           |
|                                                                                                    |
| Pala                                                                                                    |
| And A Real Property lies of the lies of the lies of th                                                                           |

Office of the State Superintendent of Education

|                                                                            | This Certifies That                                                                                              |                                                |
|----------------------------------------------------------------------------|----------------------------------------------------------------------------------------------------|------------------------------------------------|
| having satisfact<br>with                                                   | orily completed the Tests of General Educ.<br>cores comparable to those of high school<br>is hereby awarded this | ational Development<br>graduates               |
| High                                                                       | School Equivalency Cre                                                                                           | dential                                        |
| and is enti-<br>In with<br>March S                                         | tied to all the Rights and Privileges apport<br>mess whereof our mannes are hereto affice<br>Day of              | ating thereto.<br>d, this the<br>See the Andre |
| Hanseul Kang<br>State Superintendent of Education                          | Antoinette S. Mitchell, Ph.D.<br>Assistant Superintradent<br>Postsecondary and Carver Education                  | Philip L. PremDas<br>GED Administrator         |
| Detired of Columbia<br>Office of the State<br>Searchitenderit of Education | HURIEL BOWSER, MAYOR                                                                                             | GUD                                            |

## **3** อัปโหลดรูปนักศึกษา

รายละเอียดรูป มีดังนี้

- ภาพสี
- 5x6 ซม. หรือ 591x709 พิกเซล
- ความละเอียด 300 dpi
- ขนาด 50kb 1mb
- นามสกุลไฟล์ JPG
- ถ่ายรูปโดยไม่ใช้แฟลชหรือไม่ปรับรูปให้ สว่างเกินไป

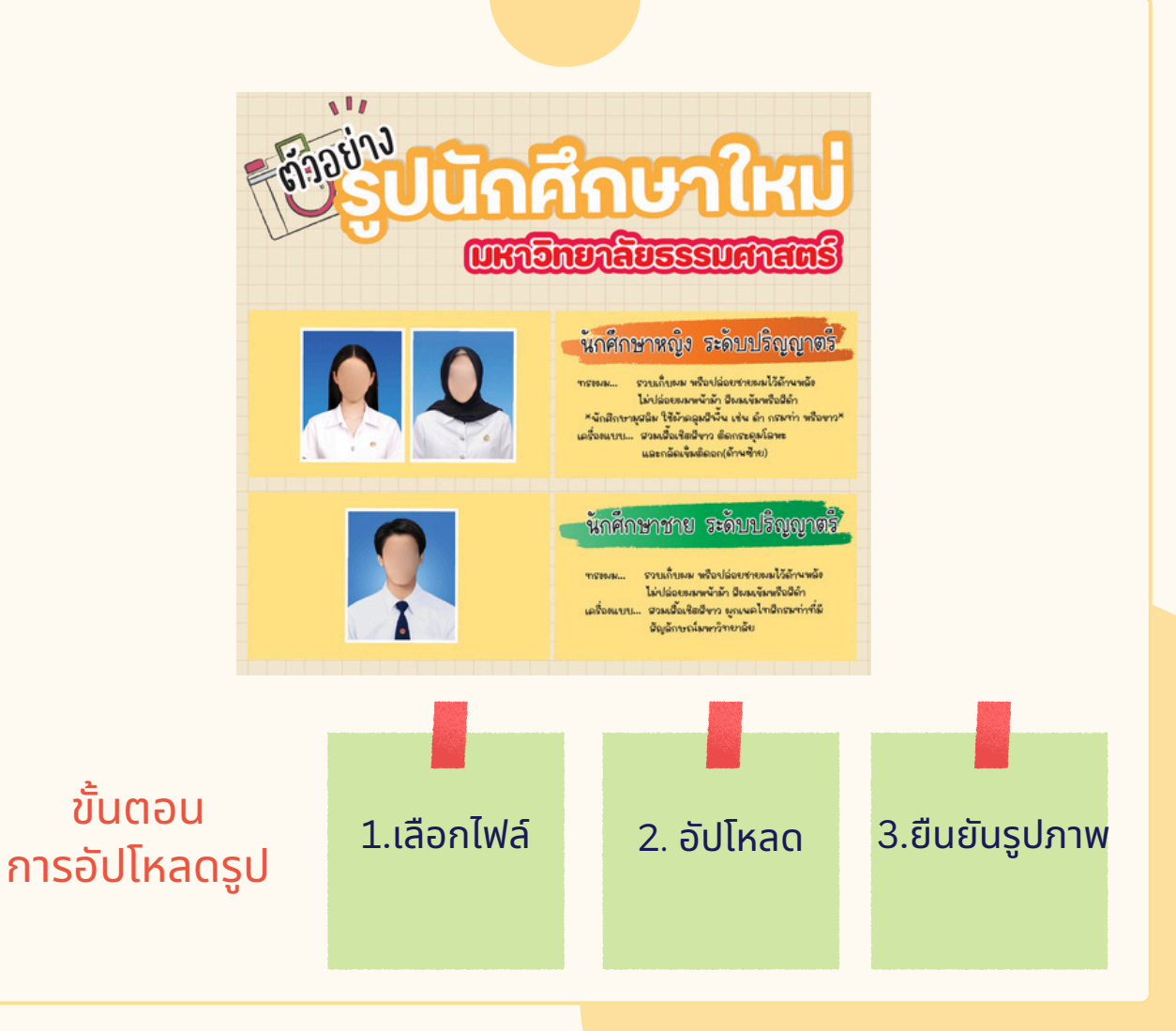

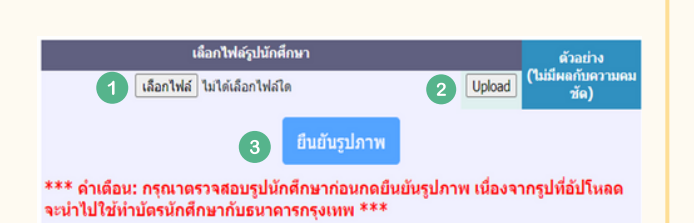

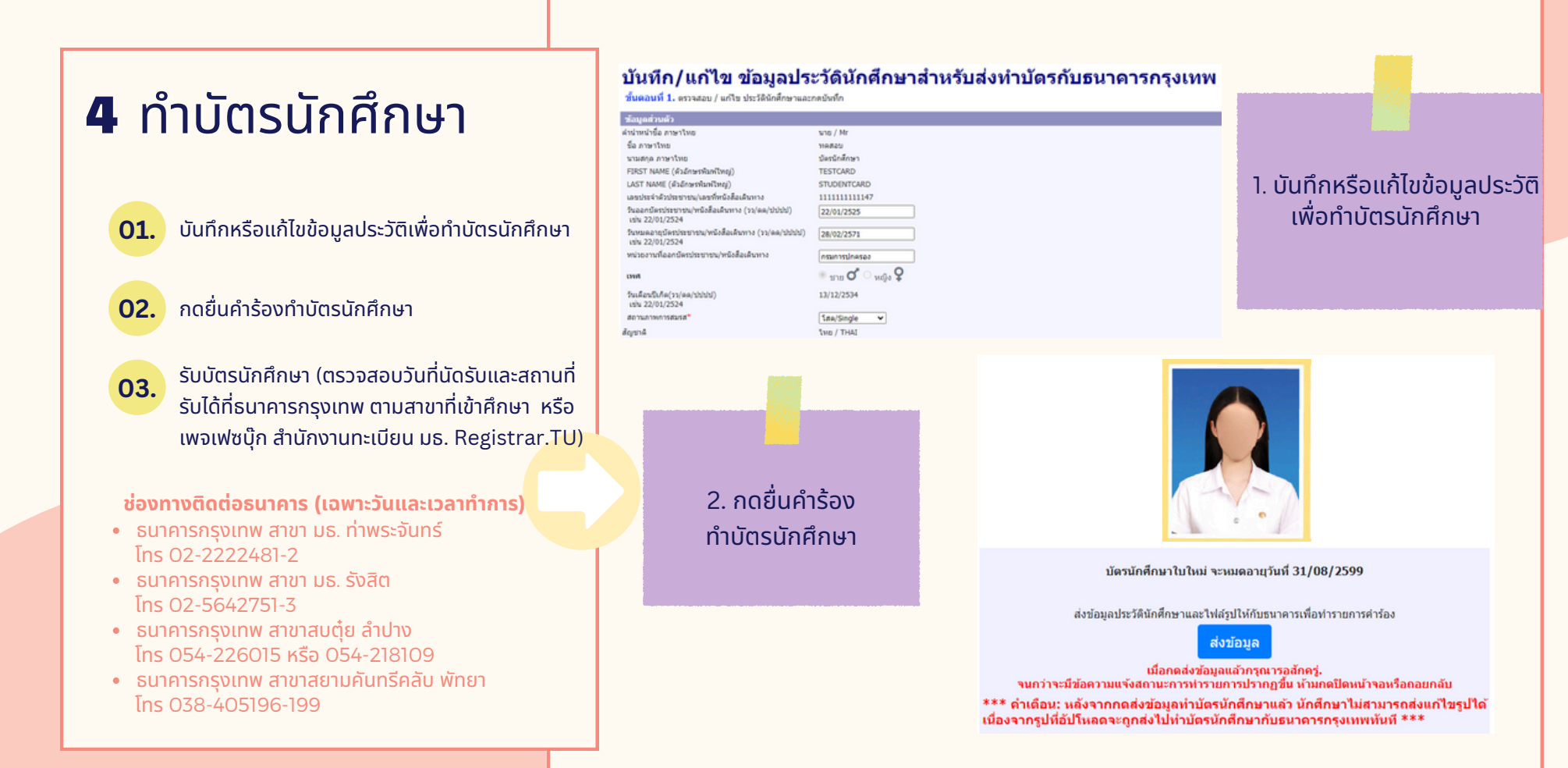

### 5 ตรวจสอบคุณวุฒิ การศึกษา

- นักศึกษาดาวน์โหลดจดหมายนำส่ง
- นักศึกษาดาวน์โหลดแบบฟอร์มตรวจสอบคุณวุฒิ (สถานศึกษาเป็นผู้ลงนาม)
  - นักศึกษาดาวน์โหลดหนังสือยินยอมให้เปิดเผยข้อมูล (นักศึกษาเป็นผู้ลงนาม)
  - นักศึกษาส่งเอกสาร 3 ฉบับข้างต้น พร้อมแนบ ปพ. 1 ให้สถานศึกษาเดิมของนักศึกษา
- 05.

สถานศึกษาเดิมส่งผลการตรวจสอบคุณวุฒิกลับมายังสำนักงานทะเบียน มธ. ทางไปรษณีย์ตามที่อยู่ระบุในแบบฟอร์มตรวจสอบคุณวุฒิ <u>ภายใน 10 วันทำการหลังจากสถานศึกษาได้รับเอกสาร</u> (วันสิ้นสุดของการส่งผลการตรวจสอบคุณวุฒิไม่ใช่วันเดียวกันกับวัน สุดท้ายของการขึ้นทะเบียนเป็นนักศึกษาตามปฏิทินกิจกรรม สถานศึกษา สามารถส่งภายหลังได้)

สำหรับ GED หรือการสอบเทียบเท่าชั้นมัธยมปลายอื่น ๆ ที่ทางสถาบันการศึกษาไม่สามารถรับรองการตรวจ สอบคุณวุฒิได้ นักศึกษาส่งเอกสาร 3 ฉบับตามรูปตัวอย่างและผลการสอบเทียบเท่าให้คณะฯที่มีสิทธิ์ศึกษา ได้เลย (ช่องทางการส่งเอกสาร สามารถสอบถามได้ที่คณะฯ)

\*นักศึกษาสามารถดาวน์โหลดเอกสารการตรวจสอบคุณวุฒิได้หลังจากทราบเลขทะเบียน และทำตามขั้นตอนการขึ้นทะเบียนในข้อ 1-4 เรียบร้อยแล้ว

| र्ग १७ १४०४४                                                                                                    | สำนักงามระเบียนนักคึกหา<br>มหาวิทยาลัยรรมศาสตร์ สูนย์รัสสัต<br>ดหายุ ๑๔ ถนมพอไปรับ ตำบดลองหนึ่ง<br>อำเภอลออหลวง จำหวัดปรุมรานี ออลอด                                                                                                    |                     |
|----------------------------------------------------------------------------------------------------|----------------------------------------------------------------------------------------------------|---------------------|
| 9                                                                                                    | тарылган Басын                                                                                                    |                     |
| เรื่อง ขอความอนุเคราะท์ครวจสอบวุฒิการศึกษา                                                                                                    |                                                                                                    |                     |
| เรียน ผู้อำนวยการ/นายทะเบียน                                                                                                    |                                                                                                    |                     |
| ด้วยสำนักงานทะเบียนนักที่กษา มหาวิทยาลัยง<br>ของท่านตรวจสอบวลิการศึกษาของนักศึกษาตามแบบพ่อร์มตร                                                                                                    | ธรรมศาสตร์ มีความประสงค์ขอให้สถาบันการศึกษา<br>รวจสอบคณวพิการศึกษาและหลักขานการศึกษาที่                                                                                                    |                     |
| แนบมาพร้อมนี้ เพื่อไข้เป็นหลักฐานการรับเข้าศึกษาของนักศึกษา                                                                                                    | เท็สำเร็จการที่กษาจากสถาบันการที่กษาของท่าน                                                                                                    |                     |
| ในการนี้ เพื่อป้องกันการปลอมแปลงเอกสาร<br>แต้พอการครวจสองให้บทววิทยามัยรรรบศาสตร์โดยตรง โดย                                                                                                    | เ จึงขอความอนุเคราะห์สถาบันการศึกษาของท่าน<br>ส่งทางไปรษณีย์ (รายอนอียอปรากถในแบบฟอร์ม                                                                                                    |                     |
| ตรวจสอบคุณวุฒิ) ทั้งนี้ หากมีผู้สำเร็งการศึกษาหลายรายท่านส                                                                                                    | ามารถรวบรวมแบบฟอร์มที่ได้รับจากนักศึกษาและ                                                                                                    |                     |
| ส่งผลตรวจสอบวุฒิกลับมายังมหาวิทยาลัยธรรมศาสตร์ต่อไป<br>ถึงสีเรตเอเพื่อไปขอดีอารอาให้อาวบานของระบ                                                                                                    | สมบรรณระบาท                                                                                                    |                     |
|                                                                                                    |                                                                                                    |                     |
| 9543                                                                                                    | หงความบับถือ                                                                                                    |                     |
| (1)100000000000000000000000000000000000                                                                                                    | าร์ค คร. กรพรรณะ ค.พ.รลัพ)                                                                                                    |                     |
| ผู้อำนวยการสำ                                                                                                    | านักงานทะเบียนนักศึกษา                                                                                                    |                     |
|                                                                                                    |                                                                                                    |                     |
|                                                                                                    |                                                                                                    |                     |
|                                                                                                    |                                                                                                    |                     |
| สำนักงานทะเบียนนักศึกษา แต่วิตะเล้ะตอด                                                                                                    | าสกร์ ฐนวิจังิก                                                                                                    |                     |
| 50 หลุ่ 18 ถนะสะหลได้ใน ดำเนลของหนึ่ง คำและอาจาร                                                                                                    | 19879 - Geränthjaard 12121 - Tan. 02-5644441-79 de 1602-8                                                                                                    |                     |
| <u>แบบฟอร์มตาวจสอ</u>                                                                                                    | เหตุณวุฒิการศึกษา                                                                                                    |                     |
|                                                                                                    | - Children (200)                                                                                                    |                     |
| <u>สำหรับว่</u> ว: 1. นำศึกษาใหม่กระกร้อง <sub>มี</sub> กับแบบฟอร์นได้สนบ้วน ฟรียมแบ<br>หรือปริญญาปัตร จำนวน 1 ชุด ดันให้สถาปันการศึกษาเส้น ตร                                                                                                    | ณสำนนาดอัญางสำเน็จการศึกษา ไข ปห.1 หรือ Transcript<br>เวลสะบนสะรับรองการสำเร็จการศึกษา                                                                                                    |                     |
| <ol> <li>ສຄາບັນກາວອີກທາທອາວາສສະຫອາເມດູກອັດເພສະແສນອຢູ່ມີວ່ານາ<br/>ສະເບັນກາວອັກອາ ແຈ້ເພລາາວທາວທອບໃຫ້ສໍານັກບານທະເບັງເນວັກ</li> </ol>                                                                                                    | จอกมาม หรับมประทับคราสถาบัน ทั้งนี้ <b>ขดความสนุคราชท์</b><br>พักษาโดยตระ ภายใน 10 วันนับจากวันที่ได้วับหนังสือมปังนี้                                                                                                    |                     |
| ชื่อสถานันการศึกษาเห็น                                                                                                    |                                                                                                    |                     |
| รับชัด                                                                                                    |                                                                                                    |                     |
| หลักสูงรการศึกษา (กรุณาใส่เครือทยมาย 🔛 องไมซ่องสิทธิต<br>มหลักสูงรการศึกษาขั้นพื้นฐานนัรธอศึกษาตะอนป                                                                                                    | รม)<br>Janewพืชบเท่า                                                                                                    |                     |
| ระดับบริญญาตรี/บริญญาโห                                                                                                    |                                                                                                    |                     |
| รุงเทย<br>สุดาร์ยื่น                                                                                                    | 0                                                                                                    | L                   |
| วันที่สำเร็จการศึกษา                                                                                                    | <sub>โลปปล่าไทรร</sub> ์โลรง สึกไ                                                                                                    | านศกษาเปนผลงนาม     |
|                                                                                                    | Construction and the second second second second second second second second second second second second second                                                                                                    |                     |
|                                                                                                    | นี้รูกอุบาลจะระหะการส                                                                                                    |                     |
| ล้าสับ<br>นักสึกษา มร. ประชาชน                                                                                                    | ชื่อ - หรูอ<br>ซึ่ง - หรูอ<br>ซึ่งเรื่อ ไม่สำเร็จ                                                                                                    | 7                   |
| คำส่วน<br>บริษัทราช<br>เป็น<br>เกมาระเลืองการรรดองค์องก็เป็นการาช โตโก้เบงได้เองค                                                                                                    | ร์ข-อรูล<br>อิงร์จ ไม่สำนัก<br>เลลาร์นการการาง<br>(อรูกัน)                                                                                                    |                     |
| for all and a second second seco | Bayes         Bayes         Bayes <th< td=""><th></th></th<>                                                                                                    |                     |
| Free         Contraction         Description           1                                                                                                    | the sequence of the sequence of the seque |                     |
| Free         Distribution           1                                                                                                    | Are up a representation     Are up a representation     Are up a representation     Are up a representation     Are up a representation                                                                                                    |                     |
| 646         3000000         20000000           1                                                                                                    | Bayes         Bayes         Bayes <th< td=""><th></th></th<>                                                                                                    |                     |
| Free         Description           1         Image: Comparison of the second second secon                                                               |                                                                                                    |                     |
| Open in the second second se                   | Source         Contraction           Source         Source         Source           Source         Source         Source         Source           Source         Source         Source         Source         Source           Source         Source <t< td=""><th></th></t<>                                                                                                    |                     |
| brief         attention         between           1         attention         between           2         attention         between           2         attention         between           3         attention         between           3         attention         between           3         attention         between           3         attention         between           3         attention                                                                                                    |                                                                                                    |                     |
| byte         distance         between           1                                                                                                    | Source         Improvement           An         An           An         An                                                                                                    |                     |
| byte         Distriction         Distriction           1                                                                                                    |                                                                                                    |                     |
| brief         Distriction         Distriction           1                                                                                                    | Article Constraints     Article Constraints     A |                     |
| Sector         Description           1                                                                                                    |                                                                                                    |                     |
| Series         Description           1                                                                                                    | Source         Improvements           64-equ         An         An           An         An         An           An         An         An                                                                                                    |                     |
| Level         Level           1         1           2         1           3         1           4         1           4         1           4         1           4         1           4         1           4         1           4         1           4         1           4         1           4         1           4         1           4         1           4         1           4         1           4         1           4         1           4         1           4         1           4         1           4         1           4         1           4         1           4         1           4         1           4         1           4         1           4         1           4         1           4         1           4         1           4         1           4         1                                                                                                    |                                                                                                    |                     |
| Market of the second of the second                    | الكريتيني         وي                                                                                                    |                     |
| brief         attention         between           1                                                                                                    |                                                                                                    |                     |
| Level         Level           1         1           2         1           3         1           4         1           4         1           4         1           4         1           4         1           4         1           4         1           4         1           4         1           4         1           4         1           4         1           4         1           4         1           4         1           4         1           4         1           4         1           4         1           4         1           4         1           4         1           4         1           4         1           4         1           4         1           4         1           4         1           4         1           4         1           4         1           4         1                                                                                                    |                                                                                                    |                     |
| brief         Distriction         Distriction           1                                                                                                    |                                                                                                    |                     |
| Sector biology         Sector biology           1         Image: Sector biology           1         Image: Sector biology           1                                                                                                    |                                                                                                    |                     |
| Section         Description           1         Image: Control of the section of the section of the seco                                                               |                                                                                                    |                     |
| Free         Control         Description           1                                                                                                    |                                                                                                    | บักศึกษาเป็นผ้องบา  |
| Year         Year         Year           1         Image: Control of the second of the second                                                                         |                                                                                                    | นักศึกษาเป็นผู้ลงนา |
| Mark to the second second se                   |                                                                                                    | นักศึกษาเป็นผู้ลงนา |
| Form         Distriction         Distriction           1                                                                                                    |                                                                                                    | นักศึกษาเป็นผู้ลงนา |

### ตรวจสอบอีเมล **TU**

ตรวจสอบที่อยู่อีเมลได้ที่:

accounts.tu.ac.th หรือค้นหาคำว่า ตรวจสอบอีเมล TU ผ่าน Google

ตรวจสอบที่อยู่อีเมลได้เมื่อ: 7-14 วันทำการ หลังจากนักศึกษาขึ้นทะเบียนเป็นนักศึกษา ครบถ้วนแล้ว

หากพบปัญหาติดต่อ สทส. (งานเทคโนโลยีสารสนเทศฯของมหาวิทยาลัย) ผ่านช่องทาง Line Helpdesk ได้ที่ ict.tu.ac.th หัวข้อ ติดต่อเรา หรือสแกน QR Code ด้านล่างนี้

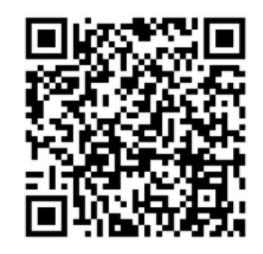

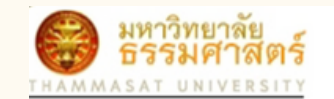

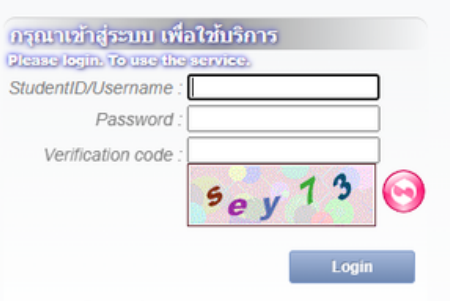

ลึมรหัสผ่าน / Forgot your Password

#### ระยะเวลาในการขึ้นทะเบียนเป็นนักศึกษาใหม่

หากหลักฐานการขึ้นทะเบียนเป็นนักศึกษาไม่ถูกต้องครบถ้วน **ถือว่ายังไม่ขึ้นทะเบียนเป็น นักศึกษา** ขอให้นักศึกษาดำเนินการให้เสร็จสิ้นตามปฏิทินกิจกรรมนักศึกษาใหม่กำหนด เว้นแต่กรณีมีเหตุผลความจำเป็น ให้ยื่นคำร้องขอผ่อนผันการขึ้นทะเบียนได้ที่คณะต้น สังกัดภายใน 14 วันนับแต่วันเปิดภาคการศึกษา แต่ต้องไม่เกินภาคการศึกษาที่ 1 ของปี การศึกษาแรกที่เข้าศึกษา มิเช่นนั้นจะถูกเพิกถอนการขึ้นทะเบียนเป็นนักศึกษา

\*\*นักศึกษาต้องดำเนินการขึ้นทะเบียนเป็นนักศึกษาให้ครบถ้วนและถูกต้องทุกขั้นตอน มิฉะนั้นจะไม่มีสิทธิ์ลงทะเบียนเรียน\*\*

#### ช่องทางการติดต่อสำนักงานทะเบียนนักศึกษา

- ศูนย์รังสิต ลำปางและพัทยา ติดต่ออีเมล register@reg.tu.ac.th
- ศูนย์ท่าพระจันทร์ ติดต่ออีเมล prachan@reg.tu.ac.th